| Welc<br>can u<br>uploa<br>acces    | come to Huron Connect, Huron's Applicant Portal. You<br>use this portal to manage your application to Huron,<br>ad required documents, apply for scholarships and<br>ss your admission letters.    |
|------------------------------------|----------------------------------------------------------------------------------------------------|
| •                                  | Email Address                                                                                                    |
| ô                                  | Password                                                                                                    |
|                                    | Log in                                                                                                    |
| Forg                               | ot your password? New member?                                                                                                    |
| lf you<br>click                    | are applying to a Huron program, or exchange, please<br>"New Member?" and create an account.                                                                                                    |
| lf you<br>Appli<br>clicki<br>you u | u have applied to Huron through Ontario Universities'<br>ication Centre (OUAC), please create an account by<br>ing "New Member?" and use the same email address<br>used for your OUAC application. |
| lf you                             | u are a returning user, please login using the email<br>ess and password you used to create your account. If                                                                                       |

1) If this is your first time using the Portal, click "New member?" to create your account.

| A               | T WESTERN | Ś |  |
|-----------------|-----------|---|--|
| First Name      |           |   |  |
| Last Name       |           |   |  |
| Emall           |           |   |  |
| Password        |           |   |  |
| Confirm Passwor | 'd        |   |  |
|                 | Sign Up   |   |  |

2) Fill in your information, create a password, and click "Sign Up".

| Home Program Application | Exchange Application |             | Q Search.                                                                                                    | <b>≜</b> 0 |
|--------------------------|----------------------|-------------|----------------------------------------------------------------------------------------------------|------------|
|                          |                      |             |                                                                                                    |            |
| Program                  | Application          | Application | Have a question about your application? Post you<br>question here. Responses to questions posted her<br>appear in this same space. | r rewill   |

3) From the Home page, select "Program Application".

| Home | My Application Status    | Program Application                                                    | More 🗸                                                                     | Q Search |
|------|--------------------------|------------------------------------------------------------------------|----------------------------------------------------------------------------|----------|
|      | Applic                   | ant Details                                                            |                                                                            |          |
|      | Complete al application, | I sections listed below. If any of the please contact admissions@hurce | he information is incorrect and you require support with your<br>on uwo ca |          |
|      | First Name*              |                                                                        |                                                                            |          |
|      | Last Name*               |                                                                        |                                                                            |          |
|      | Email*                   |                                                                        |                                                                            |          |
|      | *- required              | I                                                                      |                                                                            | Next     |
|      |                          |                                                                        |                                                                            |          |

4) Fill in your information, selecting "Next" to continue to each page of the application.

| ucation                                                                                                    |                                      |
|----------------------------------------------------------------------------------------------------|--------------------------------------|
| Complete all sections listed below. If you require support with your applic<br>admissions@huron.uwo.ca                            | ication, please contact              |
| Number of years in a Canadian School?                                                                                             |                                      |
| (please enter a numeric value)                                                                                                    |                                      |
| Educational Institution                                                                                                    |                                      |
| educational institutions you have attended in the past. You can use the "<br>educational institutions.<br>Educational Institution | "+add item" button to add additional |
|                                                                                                    | ٩,                                   |
| Educational Institution                                                                                                    |                                      |
| Educational Institution name if not found above                                                                                   |                                      |
| Start Date*                                                                                                    |                                      |
| End Date*                                                                                                    |                                      |
|                                                                                                    |                                      |
|                                                                                                    |                                      |
|                                                                                                    | + add item                           |

5) If your Educational Institution is not found, please type it manually in the second "Educational Institution" field.

| Home | My Application Status                                        | Program Application                                                                        | More ~                                                                      |                                                          | Q Search |  |
|------|--------------------------------------------------------------|--------------------------------------------------------------------------------------------|-----------------------------------------------------------------------------|----------------------------------------------------------|----------|--|
|      | MTS D                                                        | ocuments & l                                                                               | Reference                                                                   |                                                          |          |  |
|      | Complete all admissions@                                     | sections listed below. If you requ<br>@huron.uwo.ca                                        | uire support with your application,                                         | please contact                                           |          |  |
|      | Once the ap<br>documents.                                    | pplication is submitted please v                                                           | visit the <u>My Application Status</u> S                                    | ection to upload the below                               |          |  |
|      | 2. Statemen<br>Please provi<br>contact(s) wi<br>reference(s) | t of Interest<br>de the contact information for the<br>ill receive an email to the supplie | e following reference(s). After subn<br>d email address with instructions c | nission of contact details, your<br>on how to submit the |          |  |
|      | MTS Refere                                                   | nce Name                                                                                   |                                                                             |                                                          |          |  |
|      | MIS Releve                                                   | ice Email                                                                                  |                                                                             |                                                          |          |  |
|      | *- required<br>Back                                          |                                                                                            |                                                                             |                                                          | Next     |  |

6) If you're applying as an MTS or MDiv applicant, you will be prompted to submit Reference contact information. Once your application is submitted (steps 17-18), your referee(s) will be emailed with the request and instructions to upload their reference letter(s).

| Home | My Application Status                                                 | Program Application                                                                                                    | More V                                                                                                    | Q Search    | . • • |
|------|-----------------------------------------------------------------------|----------------------------------------------------------------------------------------------------|----------------------------------------------------------------------------------------------------|-------------|-------|
|      | Transc                                                                | ript(s)                                                                                                    |                                                                                                    |             |       |
|      | Complete all<br>admissions@                                           | sections listed below. If you requi<br>huron.uwo.ca                                                                                 | re support with your application, please contact                                                                                                    |             |       |
|      | Once the apy<br>recent educe<br>Note: The ap                          | plication is submitted please vi<br>tional transcript or your pedic<br>plication will not be considured                             | Thank you for your application to Huron<br>Universityl Please wait while your application<br>Is being processed.                                              |             |       |
|      | Personal Info<br>I certify that the<br>complete and<br>information re | rmation Disclosure*<br>ne personal information and docu<br>correct, including my declaration<br>rquested in this application has be | ments submitted, or to be submitted, in this application, are true,<br>s of citizenship and immigration status in Canada. I certify that al<br>een disclosed. | I           |       |
|      | *- required<br>Back                                                   |                                                                                                    |                                                                                                    | Submit Form |       |
|      |                                                                       |                                                                                                    |                                                                                                    |             |       |

- 7) Once you have completed your application, click "Submit Form".
- 8) Please allow for the page to redirect to the "My Application Status" page.

| Home My App                                                                                         | ication Status                                                                         | Program Applicati                                                                                   | ion More 🗸                                                                                                    |                                                                   |                                                                | Q Search                               |                                              |                                                            | • •                |
|----------------------------------------------------------------------------------------------------|----------------------------------------------------------------------------------------|----------------------------------------------------------------------------------------------------|----------------------------------------------------------------------------------------------------|-------------------------------------------------------------------|----------------------------------------------------------------|----------------------------------------|----------------------------------------------|------------------------------------------------------------|--------------------|
| MY APPLICAT                                                                                         | IONS                                                                                   |                                                                                                    |                                                                                                    |                                                                   |                                                                |                                        |                                              |                                                            |                    |
| You can monitor this page to vi<br>"Open" button next to the App<br>details including any scholarsh | ew your application status<br>ication Name and upload t<br>ps awarded, please click th | If your application status says<br>he required documents. If you<br>te "Open" button next to the Ag | "started" or "incomplete" but not "sub<br>receive an offer of admission, you will<br>oplication Name and then select "Lette | omitted", this means that y<br>see your status updated t<br>ers". | you must upload the required<br>to "Admit" under the "Decision | documents in ord<br>n" Column. To viev | er for your applicat<br>v your Letter of Acc | tion to be complete; please<br>ceptance (LOA) as well as o | click the<br>other |
| Name : John Smith<br>Student Id : 123456789                                                         |                                                                                        |                                                                                                    |                                                                                                    |                                                                   |                                                                |                                        |                                              |                                                            |                    |
| APPLIC                                                                                              | ATION NAME TY                                                                          | PE OF APPLICATION                                                                                   | PROGRAM                                                                                                    | TERM                                                              | AREA OF INTEREST                                               | STATUS                                 | DECISION                                     | SUBMISSION DATE                                            |                    |
| Open APP-92                                                                                         | .0 Pro                                                                                 | ogram Application                                                                                   | Master of Theological Studies                                                                                               | September 2023                                                    | (                                                              | Started                                | Application                                  |                                                            |                    |

9) From the "My Application Status" page, you will find a summary list of all applications and their admission statuses. You can open each application by selecting "Open".

| Home                       | My Application Status                                                                                            | Program Application                                                                     | More V                                                                                           | Q Search                                                                                                    |
|----------------------------|----------------------------------------------------------------------------------------------------|-----------------------------------------------------------------------------------------|--------------------------------------------------------------------------------------------------|----------------------------------------------------------------------------------------------------|
| Admis<br>Please not        | sion Letters<br>e that your Admission Letters will be posted i                                                   | in this section after a decision has b                                                  | oeen made.                                                                                       |                                                                                                    |
| FILEN                      | IAME                                                                                                    | VIEW                                                                                    | DOWNLOAD                                                                                         |                                                                                                    |
| Note:<br>confirm<br>Master | Please upload the requested<br>led all documents are accura<br>longer be amen<br>of Theological Studies - Septer | documents below. Or<br>te, please click the rec<br>ided. If you have any q<br>mber 2023 | nce added, the status will shc<br>d "Submit Application" button<br>juestions about your applicat | ow as "Pending Approval". When you are ready to submit and have<br>n. Documents will then be updated to "Approved" status and can no<br>tion, please contact admissions@huron.uwo.ca. |
| Status: Start              | ed                                                                                                    |                                                                                         |                                                                                                  |                                                                                                    |
|                            | Program Application                                                                                              | *Resume: Not Subr                                                                       | mitted                                                                                           |                                                                                                    |
| > <                        | MTS Information                                                                                                  |                                                                                         |                                                                                                  |                                                                                                    |
| > 📀                        | Academic History                                                                                                 |                                                                                         |                                                                                                  |                                                                                                    |
|                            | English Language Proficiency                                                                                     |                                                                                         |                                                                                                  | No document yet                                                                                                    |
| > 📀                        | MTS References                                                                                                   |                                                                                         | Upload                                                                                           | Countent is uploaded, you'l see it here. Files Upload Files Or drop files                                                                                                    |
| ~0                         | MTS Documents                                                                                                    | * Statement of Inter                                                                    | est: Not Submitted                                                                               |                                                                                                    |
| >O                         | - Statement of Interest                                                                                          |                                                                                         |                                                                                                  |                                                                                                    |

- 10) If the Checklist Progress bar is not at 100%, there are outstanding documents to submit.
- 11) Expand sections to view outstanding requirements and upload accordingly (anything without a green checkmark is incomplete).
- 12) You can drag and drop your document(s) in each section.

|  | L Upload Files Or grop files |
|--|------------------------------|

13) If you wish to replace an uploaded document before submission, just select "Upload Files" *again* (underneath your document) and upload your replacement.

| Checklist Progress    | 0% Complete      | Additional Documents                                                                                       |  |
|-----------------------|------------------|----------------------------------------------------------------------------------------------------|--|
| > 🗸 Program Applicat  | ion              | Additional Document 1: Not Submitted                                                                       |  |
| > V MTS Information   |                  |                                                                                                    |  |
| > 🗸 Additional Inform | ation            |                                                                                                    |  |
| > 🗸 Academic History  |                  |                                                                                                    |  |
| > 🗸 English Language  | Proficiency      | -+-2/ <u>1</u>                                                                                             |  |
| > 🕑 English Language  | Proficiency Docu | No document yet<br>Please upload any additional documents that you would like included in your application |  |
| > V MTS References    |                  | Upload Files                                                                                               |  |
| > MTS Documents       |                  | di opuantes Charpenes                                                                                      |  |
| > Transcripts         |                  | Additional Document 2: Not Submitted                                                                       |  |
| V V Additional Docum  | ents             |                                                                                                    |  |
| Additional E          | Document 1       |                                                                                                    |  |
| Additional E          | ocument 2        |                                                                                                    |  |
| Additional D          | ocument 3        | _42 <u>/</u>                                                                                               |  |
| Additional E          | ocument 4        | Ne desument vet                                                                                            |  |
|                       |                  | eo document yet                                                                                            |  |

14) If you have more than one document to submit per section, please add additional ones in the "Additional Documents" section.

|                                                   |                                                                                       |                                                                                                    |                                                                                                    | ~ • •                                      |
|---------------------------------------------------|---------------------------------------------------------------------------------------|----------------------------------------------------------------------------------------------------|----------------------------------------------------------------------------------------------------|--------------------------------------------|
| Please note that your Admission I                 | Letters will be posted in this section after                                          | a decision has been made.                                                                                                    |                                                                                                    |                                            |
| FILE NAME                                         | VIEW                                                                                  | DOWNLOAD                                                                                                    |                                                                                                    |                                            |
| Note: Please upload<br>confirmed all docume<br>Ic | the requested documents<br>nts are accurate, please cli<br>onger be amended. If you h | below. Once added, the status will sho<br>ick the red "Submit Application" button.<br>lave any questions about your applicati | w as "Pending Approval". When you are ready<br>. Documents will then be updated to "Approve<br>on, please contact admissions@huron.uwo.ca. | to submit and have<br>d" status and can no |
| Master of Theological Status: Started             | Studies - September 2023                                                              |                                                                                                    | (                                                                                                    | Submit Application                         |
| Checklist Progress                                | 100% Complete Uploa                                                                   | id New Version<br>ding a new version removes the previous document.                                                           | Upload Files                                                                                                    | Or drop files                              |
| > Program Application                             | * State                                                                               | ment of Interest: Pending Approval                                                                                            |                                                                                                    |                                            |
| > V MTS Information                               |                                                                                       |                                                                                                    |                                                                                                    | _                                          |
| > Additional Information                          | on <b>E</b>                                                                           | , <b>○ ☆ ↓</b> Page: 1 of 1 -                                                                                                 | + Automatic Zoom **                                                                                                    | 2:   »                                     |
| > Academic History                                |                                                                                       |                                                                                                    |                                                                                                    |                                            |
| > 🕑 English Language Pro                          | oficiency                                                                             | My Transcript                                                                                                    |                                                                                                    |                                            |
| > 🕑 English Language Pro                          | oficiency Docu                                                                        | ing nonscript                                                                                                    |                                                                                                    |                                            |
| > V MTS References                                |                                                                                       |                                                                                                    |                                                                                                    |                                            |
| > MTS Documents                                   |                                                                                       |                                                                                                    |                                                                                                    |                                            |
| > 😶 Transcripts                                   |                                                                                       |                                                                                                    |                                                                                                    |                                            |
| > 🗸 Additional Documen                            | ts                                                                                    |                                                                                                    |                                                                                                    |                                            |

- 15) Once uploaded, your documents will be marked "Pending Approval".
- 16) Once all *required* sections are complete, your "Checklist Progress" bar will update to 100% (this does not include references which are only visible by administration).
- 17) You must then click "Submit Application" in order to complete your application. <u>If you do not</u> submit from this page, your application will not fall in queue for review.

| Iome My Application Status                                   | s Program Application                                                                 | More 🗸                                                           |                                                                                     | Q Search                                                                           | • •                                                              |
|--------------------------------------------------------------|---------------------------------------------------------------------------------------|------------------------------------------------------------------|-------------------------------------------------------------------------------------|------------------------------------------------------------------------------------|------------------------------------------------------------------|
| Admission Letters                                            |                                                                                       |                                                                  |                                                                                     |                                                                                    |                                                                  |
| Please note that your Admission Letters will b               | be posted in this section after a decision ha                                         | is been made.                                                    |                                                                                     |                                                                                    |                                                                  |
| FILE NAME                                                    | VIEW                                                                                  | DOWNLOAD                                                         |                                                                                     |                                                                                    |                                                                  |
| Note: Please upload the required all documents are longer be | uested documents below.<br>accurate, please click the r<br>e amended. If you have any | Once added, the sta<br>ed "Submit Applicat<br>questions about yo | tus will show as "Pending<br>ion" button. Documents w<br>ur application, please con | Approval". When you are<br>vill then be updated to "Ap<br>tact admissions@huron.uv | ready to submit and have<br>oproved" status and can no<br>wo.ca. |
| Master of Theological Studies -                              | - September 2023                                                                      |                                                                  |                                                                                     |                                                                                    | Submit Application                                               |
|                                                              |                                                                                       |                                                                  |                                                                                     |                                                                                    |                                                                  |
| Checklist Progress () 100% Comp                              | ple                                                                                   | Submit a                                                         | pplication?                                                                         | ad Files                                                                           |                                                                  |
|                                                              | Submitting your application is final, w                                               | hich means you can't edit it after                               | r it's submitted. Make sure you've includer                                         | d all the optional requirements                                                    | ad Files Or drop files                                           |
| > Program Application                                        |                                                                                       | yoo wan                                                          | cosonic.                                                                            |                                                                                    |                                                                  |
|                                                              | Cancel                                                                                |                                                                  |                                                                                     | Submit                                                                             |                                                                  |
| > V MTS Information                                          |                                                                                       |                                                                  |                                                                                     |                                                                                    |                                                                  |
| > Additional Information                                     |                                                                                       | Page: 1 of 1                                                     | – + Automatic Zoom                                                                  | :1                                                                                 | 22   »                                                           |
|                                                              |                                                                                       |                                                                  |                                                                                     |                                                                                    |                                                                  |
| Academic History                                             |                                                                                       |                                                                  |                                                                                     |                                                                                    |                                                                  |
| > 🕑 English Language Proficiency                             |                                                                                       |                                                                  |                                                                                     |                                                                                    |                                                                  |
| > C English Language Proficiency Dor                         | N                                                                                     | fy Transcript                                                    |                                                                                     |                                                                                    |                                                                  |
| > 🕑 MTS References                                           |                                                                                       |                                                                  |                                                                                     |                                                                                    |                                                                  |
| > . MTS Documents                                            |                                                                                       |                                                                  |                                                                                     |                                                                                    |                                                                  |
| Transcripts                                                  |                                                                                       |                                                                  |                                                                                     |                                                                                    |                                                                  |

18) Hit "Submit" once more, keeping in mind that your application cannot be altered after submission.

| ome My Appl                                                  | lication Status                                                                 | Program Application                                                                       | More 🗸                                                             |                                                                      | Q Search                                                                                   |                                                                       |
|--------------------------------------------------------------|---------------------------------------------------------------------------------|-------------------------------------------------------------------------------------------|--------------------------------------------------------------------|----------------------------------------------------------------------|--------------------------------------------------------------------------------------------|-----------------------------------------------------------------------|
| Admission Letter<br>Please note that your Admi               | 'S<br>ission Letters will be posted                                             | in this section after a decision has                                                      | been made.                                                         |                                                                      |                                                                                            |                                                                       |
| FILE NAME                                                    |                                                                                 | VIEW                                                                                      | DOWNLOAD                                                           |                                                                      |                                                                                            |                                                                       |
| Note: Please uplo<br>confirmed all docu<br>Master of Theolog | oad the requester<br>uments are accur.<br>longer be ame<br>ical Studies - Septe | d documents below. O<br>ate, please click the re<br>nded. If you have any o<br>ember 2023 | nce added, the stat<br>d "Submit Applicatic<br>questions about you | us will show as "Pen<br>on" button. Docume<br>Ir application, please | ding Approval". When you ar<br>nts will then be updated to "<br>e contact admissions@huron | e ready to submit and have<br>Approved" status and can no<br>.uwo.ca. |
| Status: Submitted                                            |                                                                                 |                                                                                           |                                                                    |                                                                      |                                                                                            |                                                                       |
| Checklist Progress                                           | 100% Complete                                                                   | Transcripts                                                                               |                                                                    |                                                                      |                                                                                            | <b>^</b>                                                              |
| > 🗸 Program Appli                                            | cation                                                                          | * Official Transcript                                                                     | s: Approved                                                        |                                                                      |                                                                                            |                                                                       |
| > 🗸 MTS Informati                                            | on                                                                              |                                                                                           | Page: 1 of 1                                                       | - + Automatic                                                        | c Zoom * *                                                                                 | 2: ×                                                                  |
| > Additional Info                                            | ormation                                                                        |                                                                                           |                                                                    |                                                                      |                                                                                            |                                                                       |
| > 🗸 Academic Hist                                            | ory                                                                             |                                                                                           |                                                                    |                                                                      |                                                                                            |                                                                       |
| > 🕑 English Langua                                           | age Proficiency                                                                 | My                                                                                        | / Transcript                                                       |                                                                      |                                                                                            |                                                                       |
| > 🕑 English Langua                                           | ge Proficiency Docu                                                             |                                                                                           |                                                                    |                                                                      |                                                                                            |                                                                       |
| > 🗸 MTS Reference                                            | es                                                                              |                                                                                           |                                                                    |                                                                      |                                                                                            |                                                                       |
|                                                              |                                                                                 |                                                                                           |                                                                    |                                                                      |                                                                                            |                                                                       |
| > 🗸 MTS Documen                                              | its                                                                             |                                                                                           |                                                                    |                                                                      |                                                                                            |                                                                       |
| > V MTS Documen                                              | its                                                                             |                                                                                           |                                                                    |                                                                      |                                                                                            | - H                                                                   |

19) Refresh your page and you will see that your documents have now been marked approved and your submission date posted.

| Home                                                            | My Application Status                                                                                 | Program Applica                                                                                                    | ation More 🗸                                                                                                    |                                                                                 |                                                                    | Q Search.                            |                                                 |                                             |                        | L 🙆               |
|-----------------------------------------------------------------|----------------------------------------------------------------------------------------------------|----------------------------------------------------------------------------------------------------|----------------------------------------------------------------------------------------------------|---------------------------------------------------------------------------------|--------------------------------------------------------------------|--------------------------------------|-------------------------------------------------|---------------------------------------------|------------------------|-------------------|
| MY APP                                                          | ICATIONS                                                                                              |                                                                                                    |                                                                                                    |                                                                                 |                                                                    |                                      |                                                 |                                             |                        |                   |
| You can monitor th<br>"Open" button nex<br>details including ar | is page to view your application<br>t to the Application Name and u<br>y scholarships awarded, please | status. If your application status sa<br>oload the required documents. If yo<br>click the "Open" button next to the | ys "started" or "incomplete" but no<br>vu receive an offer of admission, yo<br>Application Name and then select | ot "submitted", this means tha<br>ou will see your status updated<br>"Letters". | t you must upload the required<br>d to "Admit" under the "Decision | documents in or<br>n" Column. To vie | der for your appli<br>w your Letter of <i>i</i> | cation to be complet<br>Acceptance (LOA) as | e; please<br>well as o | click the<br>ther |
| Name : John Smith<br>Student ld : 12345                         | 5789                                                                                                  |                                                                                                    |                                                                                                    |                                                                                 |                                                                    |                                      |                                                 |                                             |                        |                   |
|                                                                 | APPLICATION NAME                                                                                      | TYPE OF APPLICATION                                                                                                 | PROGRAM                                                                                                    | TERM                                                                            | AREA OF INTEREST                                                   | STATUS                               | DECISION                                        | SUBMISSION D                                | ATE                    |                   |
| Open                                                            | APP-9210                                                                                              | Program Application                                                                                                 | Master of Theological Studies                                                                                   | September 2023                                                                  | (                                                                  | Submitted                            | Application                                     | Nov 24, 2022                                |                        |                   |

20) Upon returning to the "My Application Status" page, you will see the status of your application posted here.

| Home                                               | My Application St                                                                                   | atus Progra                                                                                    | m Application                                                                                     | More ~                                                                                                    |                                                            |                                | Q Search                                       | lan -                                                                   |                                        | 0             |
|----------------------------------------------------|----------------------------------------------------------------------------------------------------|------------------------------------------------------------------------------------------------|---------------------------------------------------------------------------------------------------|----------------------------------------------------------------------------------------------------|------------------------------------------------------------|--------------------------------|------------------------------------------------|-------------------------------------------------------------------------|----------------------------------------|---------------|
| MYAP                                               | PLICATIONS                                                                                          |                                                                                                |                                                                                                   |                                                                                                    |                                                            |                                |                                                |                                                                         |                                        |               |
| You can monit<br>"Open" button<br>details includir | or this page to view your appli<br>n next to the Application Name<br>ng any scholarships awarded, p | cation status. If your applicat<br>and upload the required doo<br>lease click the "Open" butto | tion status says "started" or "<br>cuments. If you receive an off<br>n next to the Application Na | "incomplete" but not "submitted",<br>fer of admission, you will see your<br>me and then select "Letters". | this means that you must up<br>status updated to "Admit" u | bload the req<br>inder the "De | uired documents in or<br>cision" Column. To vi | rder for your application to be cor<br>ew your Letter of Acceptance (LO | nplete; please cl<br>A) as well as oth | ick the<br>er |
| Name : John Student Id : 12                        | mith                                                                                                |                                                                                                |                                                                                                   |                                                                                                    |                                                            |                                |                                                |                                                                         |                                        |               |
|                                                    | APPLICATION NAME                                                                                    | TYPE OF APPLICATION                                                                            | PROGRAM                                                                                           | TERM                                                                                                    | AREA OF INTEREST                                           | STATUS                         | DECISION                                       | SURMISSION DATE                                                         |                                        |               |
| Open                                               | APP 9210                                                                                            | Program Application                                                                            | Master of Theological Stud                                                                        | dies September 202                                                                                        | 3                                                          | Submitted                      | Admit                                          | Nov 24, 2022                                                            | Accept                                 | Decline       |

- 21) Once an admission decision has been made, you will see the update under "Decision".
- 22) If admitted, you can respond directly on the application and click "Open" to view your official Admission Letter(s).

| Home                | My Application Status                                      | Program Application                          | More 🗸  |                      |
|---------------------|------------------------------------------------------------|----------------------------------------------|---------|----------------------|
| Admis<br>Please not | sion Letters<br>e that your Admission Letters will be post | ed in this section after a decision has beer | ı made. |                      |
| FILE I              | IAME<br>John - Letter of Acceptance - Conditional.r        | odf                                          | VIEW    | DOWNLOAD<br>Download |
|                     |                                                            |                                              |         |                      |

23) You will find your Admission Letter(s) at the top of the page. You can view it online or download it to your computer.